## **Mac Mail Configuration for POP3**

- 1. In finder click on Go, application and open mail
- 2. Click on add other mail account

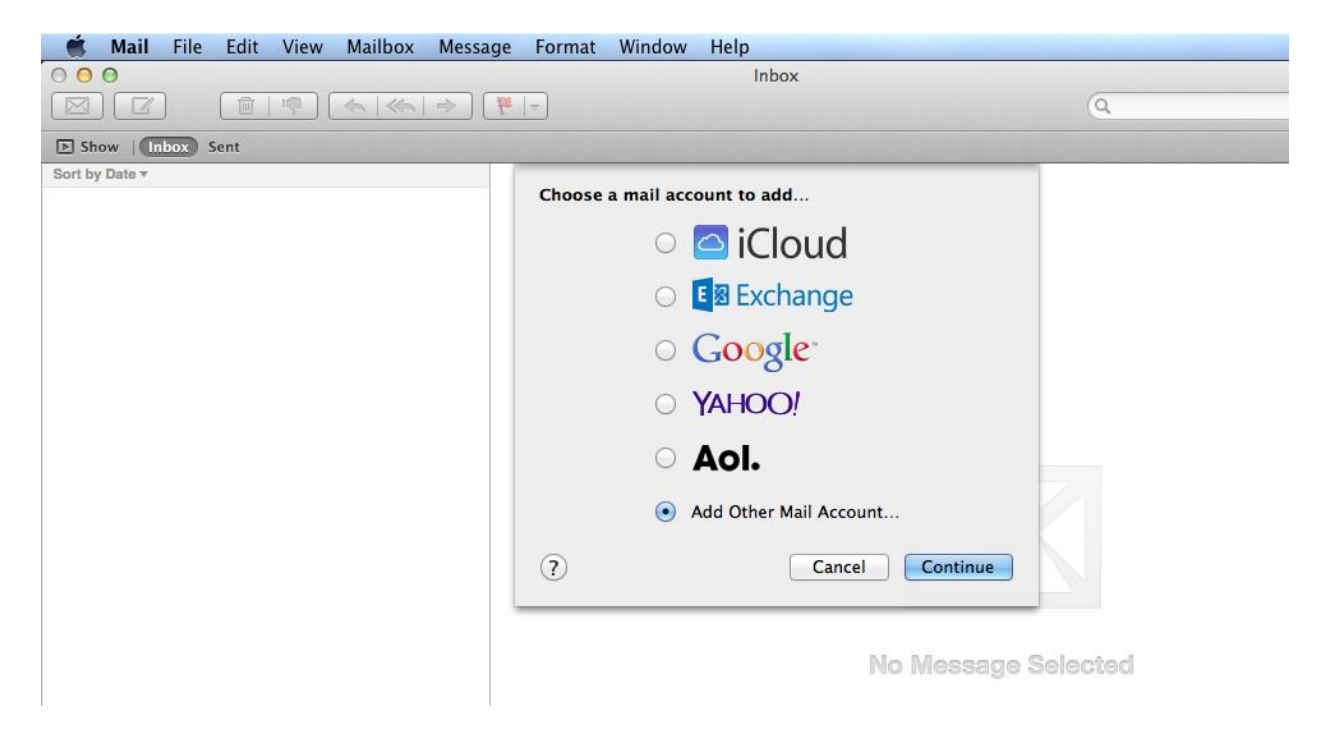

3. In the add mail account type your full name, email address and password, click on create

| 🗯 Mail File Edit View Mailbox Message | Format Window Help                                 |
|---------------------------------------|----------------------------------------------------|
| 000                                   | Inbox                                              |
|                                       | ۲. (۹                                              |
| Show Inbox Sent                       |                                                    |
| Sort by Date *                        |                                                    |
|                                       | Add a Mail Account                                 |
|                                       | To get started, provide the following information: |
|                                       | Full Name: Exch7 User                              |
|                                       | Email Address: exch7user@csudh.edu                 |
|                                       | Password: •••••                                    |
|                                       |                                                    |
|                                       | Cancel                                             |
|                                       |                                                    |
|                                       |                                                    |
|                                       |                                                    |
|                                       |                                                    |
|                                       | No Message Selected                                |
|                                       | tte messeñe eclerten                               |

4. Click on next

- 5. In the incoming server info box choose POP under account type
- 6. In the mail server box type owa.csudh.edu
- 7. User name type **Your** csudh user name
- 8. The password box type <u>Your csudh Password</u>
- 9. Click on next

|        | Mail     | File  | Edit | View     | Mailbox | Message    | Format | Window      | Help          |             |
|--------|----------|-------|------|----------|---------|------------|--------|-------------|---------------|-------------|
| 00     | 0        |       |      |          |         |            |        |             | Inbox         |             |
|        |          |       |      | <b>P</b> | \$ \$   | ⇒ <b>₽</b> | -      |             |               | Q           |
| ► SH   | ow   In  | box 5 | ent  |          |         |            |        |             |               |             |
| Sort b | y Date 🔻 |       |      |          |         |            |        |             |               |             |
|        |          |       |      |          |         |            | Inco   | ming Mail   | Server Info   |             |
|        |          |       |      |          |         |            |        |             |               |             |
|        |          |       |      |          |         |            |        |             |               |             |
|        |          |       |      |          |         |            | Acco   | ount Type:  | IMAP POP      |             |
|        |          |       |      |          |         |            | м      | ail Server: | owa.csudh.edu |             |
|        |          |       |      |          |         |            | U      | ser Name:   | exch7user     |             |
|        |          |       |      |          |         |            |        |             |               |             |
|        |          |       |      |          |         |            |        | Password:   |               |             |
|        |          |       |      |          |         |            |        |             |               |             |
|        |          |       |      |          |         |            |        |             |               |             |
|        |          |       |      |          |         |            |        | ancel       | Back Next     |             |
|        |          |       |      |          |         |            |        | uncer       | Duck Hext     |             |
|        |          |       |      |          |         |            |        |             |               | -           |
|        |          |       |      |          |         |            |        |             |               |             |
|        |          |       |      |          |         |            |        |             |               |             |
|        |          |       |      |          |         |            |        |             | No Messag     | je Selected |
|        |          |       |      |          |         |            |        |             |               |             |
| 1      |          |       |      |          |         |            |        |             |               |             |

10. In the outgoing mail server info box type owa.csudh.edu in the SMTP server field and type you csudh user name and password

## 11. Click on create and then click on next

|                 | Inbox                                  | Q                                                                                     |
|-----------------|----------------------------------------|---------------------------------------------------------------------------------------|
| Show Inbox Sent |                                        |                                                                                       |
| on by Date +    | Outgoing Mail Server Info              |                                                                                       |
|                 | SMTP Server: owa.csudh.edu             |                                                                                       |
|                 | User Name: exch7user                   |                                                                                       |
|                 | Password: •••••                        |                                                                                       |
|                 | Additional account information require | d                                                                                     |
|                 | Cancel Back                            | Next                                                                                  |
|                 |                                        |                                                                                       |
|                 |                                        |                                                                                       |
|                 |                                        |                                                                                       |
|                 | No                                     | Message Selected                                                                      |
|                 | E. STARE                               | and set on the other same and the same and the same and the same and the same and the |

12. In the outgoing mail server info box type 587 and click on create

| Show Inbox Sent           |  |
|---------------------------|--|
| Sort by Date *            |  |
| Outgoing Mail Server Info |  |
|                           |  |
| Port: 587 Use SSL         |  |
| Authentication: Password  |  |
|                           |  |
|                           |  |
|                           |  |
|                           |  |
| Cancel Back Create        |  |
|                           |  |
|                           |  |
|                           |  |
|                           |  |
| No Message Selected       |  |
|                           |  |

13. You will start receiving email in your inbox.